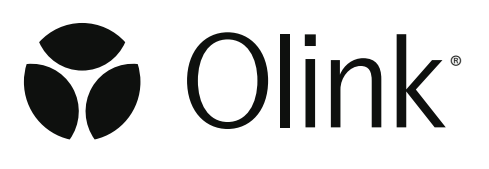

# Olink<sup>®</sup> Explore CLI

## **Technical Information**

1329, 1.3.0, 2024-03-07

## Table of contents

| 1. | Introduction                                                          |   |
|----|-----------------------------------------------------------------------|---|
|    | 1.1 Olink <sup>®</sup> Explore Software terminology and documentation |   |
|    | 1.2 Requirements                                                      | 3 |
| 2. | Installation                                                          | 4 |
|    | 2.1 Self-contained executable                                         | 4 |
|    | 2.2 Docker                                                            | 4 |
|    | 2.3 Logging                                                           | 5 |
|    | 2.4 Explore projects                                                  | 5 |
|    | 2.5 Verbs                                                             | e |
| 3. | Appendix                                                              |   |
|    | 3.1 Project data file (Apache Parquet)                                |   |
| 4. | Revision history                                                      |   |

## 1. Introduction

Olink<sup>®</sup> Explore CLI is a command-line interface (cli) for the <u>Olink<sup>®</sup> Explore</u> product. The application is capable of performing normalization, quality control (QC) and CV computations on NGS data and exporting the results on several supported formats.

## 1.1 Olink<sup>®</sup> Explore Software terminology and documentation

For detailed descriptions of Olink Explore software terminology and output files, refer to the <u>Olink® NPX Explore Software</u> <u>User Manual</u>, which shares the same Olink Explore software library for normalization, QC and output file generation.

| Term              | Description                                                                                                    |
|-------------------|----------------------------------------------------------------------------------------------------|
| NGS run folder    | NGS sequencing output from a single flowcell.                                                                                                    |
| Pre-processing    | Conversion of NGS output to counts per Olink Explore index-barcode sequence.                                                                                                    |
| Plate layout file | A csv-file containing sample id and sample type per well of one 96-well plate.                                                                                                    |
| Run unit          | The smallest set of 96-well plates and assays that can be run/re-run in the lab and analyzed in Olink Explore software. One counts file from the pre-processing contains counts for one run unit: i.e. one 96-well-plate and one Olink® Explore 3072 panel type.                           |
| Panelplate        | A 96-well-plate run with one Olink Explore 3072 panel type, i.e. one Olink Explore 3072 run unit.                                                                                                    |
| Project           | A set of run units and all associated sample/panel lot/QC data, plus<br>project metadata. Projects are, by design, independent of each other in<br>Explore software. Project summary statistics (Inter-CV, CV distribution,<br>Detectability per panel type) depend on included run units. |

| Output file                    | Description                                                                |
|--------------------------------|----------------------------------------------------------------------------|
| Data file                      | A parquet-file with one record per combination of sample/control/          |
|                                | external control and assay/internal control.                               |
| NPX™ file                      | A csv-file with one record per combination of sample/control and assay.    |
| Extended NPX <sup>™</sup> file | A csv-file with one record per combination of sample/control/external      |
|                                | control and assay/internal control.                                        |
| Analysis Report                | A pdf-file with a summary of inter- and intra-CV per panel type,           |
|                                | detectability and other project metrics.                                   |
| CV-table file                  | A csy-file with a summary of inter- and intra-CV per block and panel type. |

## 1.2 Requirements

The program has the following system requirements:

- A .Net 8 runtime installed on the system.
- A reasonably new Linux operating system. Supported distributions are Ubuntu (20.04, 22.04) and RHEL (8, 9). Most other modern Linux distributions should work as well, but are not tested by Olink.

## 2. Installation

To install the explore-cli program run the supplied installation script for your distribution:

- For Ubuntu 20.04: ./ubuntu-20.04-CLI-install.sh
- For Ubuntu 22.04: ./ubuntu-22.04-CLI-install.sh
- For Red Hat 8+: ./rehl8-CLI-install.sh

The installation scripts also installs the required .NET 8 runtime in addition to the application binary. When the installation is finished it should be possible to run the explore-cli command from anywhere.

Official support for installing the .NET 8 runtime for RHEL and Ubuntu can be found here:

- <u>RHEL</u>
- <u>Ubuntu</u>

### 2.1 Self-contained executable

There is a self-contained version of the CLI, which does not need the .NET 8 runtime to be installed. To install the self-contained version, give execute permission to the file and add to path if wished.

chmod +x explore-cli
cp explore-cli /usr/local/bin

## 2.2 Docker

The CLI is available as a Docker image for environments demanding it. Usage of Olink Explore CLI through Docker requires a more complex setup and is only recommended if installation of the required .NET runtime is not possible.

#### 2.2.1 Installing the container image

Extract the zip file containing the CLI docker image and import it through docker load:

docker load -i explore-cli.tar

#### 2.2.2 Running the container

The Explore CLI container is invoked through the docker run command:

```
docker run --rm explore-cli info
```

#### 2.2.3 Running the container while bind mounting the host file system

The following command creates a new Olink Explore project in the current working directory with an json input file named project.json. Please note that relative/absolute file paths referenced in the json file must also exist within the bind mounted directory for them to be visible to the container. The user argument is necessary to keep the file ownership of the generated project file to the user executing the container.

```
docker run --rm \
--mount type=bind,source="${PWD}",target=/data \
-u $(id -u ${USER}):$(id -g ${USER}) \
explore-cli create -i /data/project.json -o /data/DockerProject
```

## 2.3 Logging

The program writes logs to std out that can be redirected to a file if need be. The log level can be controlled with the environment variable OLINK\_LOG\_LEVEL and has the following values where warn is default:

- trace
- debug
- info
- warn
- error

Should an unrecognized environment value be set the default log level warn will be used.

The log level can either be set in the users shell rc file (.bashrc for example) or set directly in the current shell:

```
OLINK_LOG_LEVEL=info explore-cli --help
```

## 2.4 Explore projects

The program performs operations on a group of one or more NGS runs called a project. The run units in a project are normalized and quality controlled together. By grouping related plates/run units together the software can ensure data is correct and changes are applied in a consistent manner.

The project data format is interchangeable with the Olink Explore desktop software (Olink NPX Explore) under the following conditions:

- The version of the software opening the project is greater than or equal to the one generating it.
- The version of the software opening the project is less than the one generating it but no breaking changes has been introduced between the versions. Breaking changes includes:
  - Updated reference values
  - Updated QC and normalization specification
  - Underlying project data format changes

### 2.4.1 Project data format

The structure of a project looks something like this:

| •                 |  |  |  |  |
|-------------------|--|--|--|--|
| ⊢ checksum.txt    |  |  |  |  |
| ⊢ data            |  |  |  |  |
| │                 |  |  |  |  |
| │                 |  |  |  |  |
| │                 |  |  |  |  |
| │                 |  |  |  |  |
| │                 |  |  |  |  |
| │                 |  |  |  |  |
| │                 |  |  |  |  |
| │                 |  |  |  |  |
| └ project.explore |  |  |  |  |
|                   |  |  |  |  |

| Directory       | File description                                                       |  |
|-----------------|------------------------------------------------------------------------|--|
| checksum.txt    | File containing checksum for ensuring validity of other project files. |  |
| data            | Directory containing the compressed run units that have been added to  |  |
|                 | the project.                                                           |  |
| project.explore | File containing the main project information.                          |  |

The maximum supported amount of run units in a project is soft capped at 512 (64 full plates of all 8 panel types).

## 2.5 Verbs

The CLI is divided into several smaller functions called verbs. Each verb is responsible for performing a specific action in the Olink Explore workflow.

The available verbs are the following:

- info
- create
- export
- readme

### 2.5.1 Verb: info

Displays relevant information about the software.

Outputs a json formatted string with the following information:

| Field                                    | Description                                               |
|------------------------------------------|-----------------------------------------------------------|
| versions.cli                             | The version of the CLI generating this information.       |
| versions.exploreLibrary                  | The version of the underlying explore compute module.     |
| versions.assayReferenceData              | The version of the assay reference values specification.  |
| versions.normalizationAndQcSpecification | The version of the specification for normalization and QC |
|                                          | calculations.                                             |

| versions.outputFileFormat          | The version of the data output formats (NPX, extended NPX, cvTable and Analysis Report).            |
|------------------------------------|----------------------------------------------------------------------------------------------------|
| referenceValues.Cardiometabolic    | The list of available lot numbers in this version of the software for the Cardiometabolic panel.    |
| referenceValues.Inflammation       | The list of available lot numbers in this version of the software for the Inflammation panel.       |
| referenceValues.Neurology          | The list of available lot numbers in this version of the software for the Neurology panel.          |
| referenceValues.Oncology           | The list of available lot numbers in this version of the software for the Oncology panel.           |
| referenceValues.Cardiometabolic_II | The list of available lot numbers in this version of the software for the Cardiometabolic II panel. |
| referenceValues.Inflammation_II    | The list of available lot numbers in this version of the software for the Inflammation II panel.    |
| referenceValues.Neurology_II       | The list of available lot numbers in this version of the software for the Neurology II panel.       |
| referenceValues.Oncology_II        | The list of available lot numbers in this version of the software for the Oncology II panel.        |

#### Example 1

explore-cli info

#### 2.5.2 Verb: create

Creates a new Olink Explore project.

| Short option | Long option | Required | Description                                                           |
|--------------|-------------|----------|-----------------------------------------------------------------------|
| -0           | output      | yes      | Directory to create the project in, the last subfolder will be the    |
|              |             |          | directory containing project files. Subfolders that do not exist will |
|              |             |          | be created. If last subfolder exists but is not empty the operation   |
|              |             |          | will fail with an error message.                                      |
| -i           | input       | yes      | Input file of project properties to create project from. If not       |
|              |             |          | specified, an empty project will be created.                          |
| -n           | name        | no       | Name of project to be created. Takes precedence over project          |
|              |             |          | name in input file.                                                   |
|              | warnings-   | no       | True if warnings in the project definition should fail the            |
|              | as-errors   |          | operation, otherwise they will only be logged.                        |

This verb creates a new explore project based on the contents of a specified json input file. An empty project can be created by leaving out the input file. The format and behavior of the input definition is explained below:

Relative paths in the input file are always resolved against the path of the input file itself.

Plate layout files are per default imported with plate id = file name without the .csv extension. If another plate id is desired the plate id field can be specified to override it. It is this plate id that must be used when referencing a specific plate layout in a run unit.

Index plate is a required property in the run unit definition and maps to the start and end sample number of a plate with 96 wells:

| Start sample number | End sample number | Index plate |
|---------------------|-------------------|-------------|
| 001                 | 096               | 1           |
| 097                 | 192               | 2           |
| 193                 | 288               | 3           |
| 289                 | 384               | 4           |

If running the operation with warnings-as-errors the operation will fail if the same plate layout has been connected to run units of different index plates within the same run. Otherwise a warning will be logged. Plate layouts connected to run units of different index plates between runs is considered OK.

Counts files are required to be in the same directory as their corresponding run metadata (run\_metadata.json).

All panel used in the project must be mapped to one lot number in the dictionary `selectedLots`, and all run units in the project must be mapped to exactly one panel. Run units with explicit or estimated panels not included in selected lots will cause an error and abort the operation.

Panel is an optional field in the run unit definition. If none is provided the estimated panel, automatically detected by the pre-processing software and stored in the run metadata, will be used. If an estimated panel is not available and no panel has been specified the operation will fail. The operation will also fail if there is a mismatch between the specified panel and the estimated one.

Run units can be marked as either included or not included. If several run units are connected to the same panel and plate layout; only the first mentioned run unit will be imported as included.

#### Example json input format (contract version 1)

```
{
   "Version": 1,
   "projectName": "TestProject-CSAS3 EXPL",
   "productType": "Explore3072",
   "normalization": "Intensity",
   "sampleMatrix": "Blood plasma",
   "customerName": "Customer A",
   "customerEmail": "customer@company.com",
   "businessDevelopmentManagerName": "Manager A",
   "businessDevelopmentManagerEmail": "manager@company.com",
   "analysisLabName": "Lab A",
   "analysisLabEmail": "lab@company.com",
   "reportComment": "Comment for report",
    "annotations": {
          "key1": "value1",
          "kev2": "value2"
    },
   "selectedLots": {
          "Inflammation": "B14806",
          "Cardiometabolic_II": "B22605"
    },
    "plateLayouts": [
```

```
{
                 "path": "plate_layouts/SS221117.csv",
                 "plateID": "SS22117",
           }
    ],
"runs": [
          {
                 "path": "220511_A01243_0683_BH2NC5DRX2",
                 "units": [
                        {
                               "plateLayout": "SS221117",
                               "libraryNumber": 1,
                               "indexPlate": "1",
                               "panel": "Inflammation",
                               "included": true
                        }
                 ]
          }
   ]
}
```

#### **Field descriptions**

| Field                               | Description                                      | Data type                                  | Required | Comment                                  |
|-------------------------------------|--------------------------------------------------|--------------------------------------------|----------|------------------------------------------|
| version                             | The version of the json input file contract      | int                                        | yes      | Supported versions: 1                    |
| projectName                         | Name of the product used in project              | string                                     | yes      |                                          |
| productType                         | Type of the project                              | string                                     | no       | 'Explore3072'<br>(default)               |
| normalization                       | Project normalization setting                    | string                                     | no       | 'PlateControl'<br>(default), 'Intensity' |
| sampleMatrix                        | Sample matrix type                               | string                                     | no       |                                          |
| customerName                        | Project customer name                            | string                                     | no       |                                          |
| customerEmail                       | Project customer email                           | string                                     | no       | Email adress                             |
| businessDevelopment<br>ManagerName  | Project business development manager             | string                                     | no       |                                          |
| businessDevelopment<br>ManagerEmail | Project business<br>development manager<br>email | string                                     | no       | Email adress                             |
| analysisLabName                     | Analysis lab name                                | string                                     | no       |                                          |
| analysisLabEmail                    | Analysis lab email                               | string                                     | no       | Email adress                             |
| reportComment                       | Comment text to be included in analysis report   | string                                     | no       |                                          |
| annotations                         | Dictionary of optional key value pairs           | Dictionary <string,string></string,string> | no       |                                          |

| selectedLots                     | Dictionary of panel type to lot number selections         | Dictionary <string,string></string,string> | yes | ex. 'Inflammation':<br>'B14806'                                                                            |
|----------------------------------|-----------------------------------------------------------|--------------------------------------------|-----|----------------------------------------------------------------------------------------------------|
| plateLayouts                     | Plate layouts to be included in the project               | PlateLayout[]                              | yes |                                                                                                    |
| plateLayouts[].path              | File path of the plate layout file                        | string                                     | yes |                                                                                                    |
| plateLayouts[].plateId           | Identifier of the plate layout                            |                                            | no  | Will be set to the plate layout file name if not set                                                       |
| runs                             | Runs to be included in the project                        | Run[]                                      | yes |                                                                                                    |
| runs[].path                      | Path to the run folder                                    |                                            | yes | Folder containing run_<br>metadata.json and counts<br>files                                                |
| runs[].units                     | Units in the run to be included                           | RunUnit[]                                  | yes |                                                                                                    |
| runs[].units[].<br>plateLayout   | Plate layout of the run unit                              |                                            | yes | Must be the plateld of a plate layout defined under the plate layouts section                              |
| runs[].units[].<br>libraryNumber | Library number of the run unit                            | int                                        | yes | The same as lane number for Illumina instruments                                                           |
| runs[].units[].<br>indexPlate    | Index plate of the run<br>unit                            |                                            | yes | '1', '2', '3', '4'                                                                                         |
| runs[].units[].panel             | Supposed panel of the run unit                            |                                            | no  | 'Inflammation',<br>'Cardiometabolic_II'                                                                    |
| runs[].units[].included          | Whether the run unit<br>should be imported as<br>included | bool                                       | no  | Default is true for the first<br>specified run unit for each<br>plateLayout-panel pair,<br>false otherwise |

### Example 1

explore-cli create -i /path/to/input/file.json -o path/to/projectfolder

### 2.5.3 Verb: export

Loads a project and exports the files specified.

| Short option | Long option              | Required | Description                                                                      |
|--------------|--------------------------|----------|----------------------------------------------------------------------------------|
| -i           | input                    | yes      | Path to project folder.                                                          |
| -0           | output                   | no       | Name of folder in which to save files, defaults to working directory if not set. |
|              | npx                      | no       | Exports NPX file.                                                                |
|              | extended-npx             | no       | Exports Extended NPX file.                                                       |
|              | cv-table                 | no       | Exports the CV table file.                                                       |
|              | analysis-report          | no       | Exports analysis report on pdf format.                                           |
|              | analysis-report-<br>json | no       | Exports analysis report on json format.                                          |

| all             | no | True if all available artifacts should be exported, if false only the specified files will be exported.                                                    |
|-----------------|----|----------------------------------------------------------------------------------------------------|
| prefix          | no | Sets the prefix of the output file names, default is the project name.                                                                                     |
| datetime-format | no | The format string for the datetime in exported file<br>names (default = 'yyyy-MM-dd'), empty string results in<br>no datetime being added to the filename. |

This verb operates on an Explore project folder to retrieve relevant output files. More than one file at a time may be exported by including one or more argument switches. If no file switches are provided the program exports the default project data file in [*Apache Parquet*] format.

For documentation of NPX file and Extended NPX file, please refer to the user guide for Olink® NPX Explore User Manual.

Output files per default follow the naming convention: {PROJECT\_NAME}\_{FILE\_TYPE}\_{DATETIME}.{FILE\_ EXTENSION}

- The "PROJECT\_NAME" portion may be altered with the prefix argument
- The "DATETIME" portion may be altered with the datetime-format argument

#### Example 1

explore-cli export -i path/to/projectfolder -o path/to/output --npx --analysis-report

#### 2.5.4 Verbs: readme

Prints out the README for Olink Explore CLI in markdown format.

| Short option | Long option | Required | Description                                             |
|--------------|-------------|----------|---------------------------------------------------------|
| -V           | veb         | no       | The specific verb to display README text for, leave out |
|              |             |          | to generate the entire README.                          |

## 3. Appendix

## 3.1 Project data file (Apache Parquet)

The parquet file contains multiple columns and here follows a table explaining each column.

- The Name column presents the column names in the parquet file.
- The **Scope** column present which level the data occurs. For example if the scope is project, then that value applies to the whole project. If the scope value instead is data point then the value is unique for each data point.
- The **Type** column presents the data type of the values in the column.
- The Example column presents an example of what the data in the column could look like.
- The **Description** column provides a small description of the column.

| Name                     | Scope       | Туре     | Example                                  | Comment                                                                                                    |
|--------------------------|-------------|----------|------------------------------------------|----------------------------------------------------------------------------------------------------|
| ProjectName              | project     | string   | Project_1                                | Project name set by user                                                                                                    |
| ProductType              | project     | string   | Explore3072                              | Product type of project                                                                                                    |
| Normalization            | project     | string   | Plate control                            | Chosen by user. Can be Intensity or Plate control and affects reported NPX and LoD but not QC.                                                  |
| SampleMatrix             | project     | string   | EDTA plasma                              | Sample matrix set by user                                                                                                    |
| Runld                    | run<br>unit | string   | cad045cc-70ef-4479-<br>8d1a-7b5973ab2aa7 | Unique run unit identifier read from pre-<br>processing run_metadata.json                                                                       |
| ExperimentName           | run<br>unit | string   | LJ111-1111_<br>SS123456_NEU_INF          | NGS sequencing experiment name read from preprocessing run_metadata.json                                                                        |
| FlowcellId               | run<br>unit | string   | HHCYVDRXY                                | NGS run flowcell identifier read from pre-<br>processing run_metadata.json                                                                      |
| FlowcellType             | run<br>unit | string   | S4                                       | NGS run flowcell type read from pre-<br>processing run_metadata.json                                                                            |
| FlowcellSide             | run<br>unit | string   | В                                        | NGS run flowcell side read from pre-<br>processing run_metadata.json                                                                            |
| Analyzerld               | run<br>unit | string   | A01234                                   | NGS instrument identifier read from pre-<br>processing run_metadata.json.<br>Displayed in Extended NPX as<br><b>AnalyzerID</b> .                |
| InstrumentType           | run<br>unit | string   | NovaSeq                                  | NGS instrument type read from pre-<br>processing run_metadata.json                                                                              |
| InstrumentRunNumber      | run<br>unit | int      | 234                                      | NGS instrument run number read from<br>pre-processing run_metadata.json                                                                         |
| SequencingStartTimestamp | run<br>unit | DateTime | 1999-12-31 23:00:00                      | Input read from preprocessing run_<br>metadata.json, UTC time.<br>The date part is displayed in Extended<br>NPX as <b>Processing_StartDate.</b> |

| Name                      | Scope       | Туре     | Example                                  | Comment                                                                                                    |
|---------------------------|-------------|----------|------------------------------------------|----------------------------------------------------------------------------------------------------|
| SequencingEndTimestamp    | run<br>unit | DateTime | 1999-12-31 23:00:00                      | Input read from preprocessing run_<br>metadata.json, UTC time.<br>The date part is displayed in Extended<br>NPX as <b>Processing_EndDate</b> .                                                             |
| PreProcessingRunTimestamp | run<br>unit | DateTime | 2001-01-01 02:00:00                      | Input read from preprocessing run_<br>metadata.json, UTC time                                                                                                    |
| PreProcessingVersion      | run<br>unit | string   | 2.2.0                                    | Version of pre-processing software, read from run_metadata.json                                                                                                    |
| SequencingRecipeName      | run<br>unit | string   | Olink_NovaSeq6K_<br>S4_V1                | NGS instrument setting read from pre-<br>processing run_metadata.json                                                                                                    |
| LibraryNumber             | run<br>unit | int      | 1                                        | NGS library which maps to lane on S4 flowcell                                                                                                    |
| IndexPlate                | run<br>unit | string   | 1                                        | Sample index plate, i.e. range of sample<br>indices, for run unit.<br>Can be '1' or '2 or '3' or '4' in Explore 3072.                                                                                      |
| SampleIndexVersion        | run<br>unit | int      | 1                                        | Sample index version used in counts file.<br>Version is 1 for all Olink Explore 3072<br>index plates except Olink Explore Index<br>plate with part number 87005 and EXPD<br>2023-05-31 which is version 0. |
| EstimatedPanel            | run<br>unit | string   | Neurology                                | Automatically detected panel by<br>preprocessing software, read from run_<br>metadata.json                                                                                                    |
| MatchedCounts             | library     | long     | 354689590                                | Input read from pre-processing run_<br>metadata.json                                                                                                    |
| Reads                     | library     | long     | 638337024                                | Input read from pre-processing run_<br>metadata.json                                                                                                    |
| ReadsPf                   | library     | long     | 503632672                                | Input read from pre-processing run_<br>metadata.json                                                                                                    |
| PercentReadsPf            | library     | double   | 78.89762115478516                        | Input read from pre-processing run_<br>metadata.json                                                                                                    |
| RunUnitId                 | run<br>unit | string   | 8ca76722-d1fd-4a4a-<br>a296-d77415675651 | Unique run unit identifier read from pre-<br>processing run_metadata.json                                                                                                    |
| PanelLotNr                | run<br>unit | string   | B04406                                   | Panel lot number entered by user,<br>deciding which reference values to use for<br>Quality control metrics.<br>Displayed in NPX file and Extended NPX<br>as <b>Panel_Lot_Nr</b>                            |
| Panel                     | run<br>unit | string   | Neurology                                | Panel of chosen PanelLotNr                                                                                                    |
| Plateld                   | plate       | string   | SS123456                                 | Name of plate layout file without<br>extension.<br>Displayed in NPX file and Extended NPX<br>as <b>PlateID</b>                                                                                             |

| Name                  | Scope           | Туре   | Example     | Comment                                                                                                    |
|-----------------------|-----------------|--------|-------------|----------------------------------------------------------------------------------------------------|
| Included              | run<br>unit     | bool   | TRUE        | Default true but can be set to false and<br>then run unit is not included in any<br>calculations                                                                                                    |
| ExploreVersion        | run<br>unit     | string | 1.6.0.0     | Version of Olink Explore calculation module                                                                                                    |
| WellIndex             | sample          | Int    | 1           | Integer identifier of well on 96-well plate<br>with row-wise numbering.<br>Displayed in NPX file and Extended NPX<br>as <b>Index</b> .                                                                                                    |
| WellId                | sample          | string | A1          | Well on 96-plate as given in plate layout<br>file.<br>Displayed in Extended NPX as <b>WellID.</b>                                                                                                    |
| Sampleld              | sample          | string | subject-123 | Sample identifier which must be unique<br>within Explore project.<br>Displayed in NPX file and Extended NPX<br>as <b>SampleID</b> .                                                                                                    |
| SampleType            | sample          | string | SAMPLE      | Sample type as given in plate layout file.                                                                                                    |
| Block                 | block           | string | В           | Dilution block of assay.                                                                                                    |
| BlockQcFlag           | block-<br>plate | int    | 0           | A numeric representation of the QC<br>flags displayed on Quality control tab in<br>MyData and NPX Explore.<br>BlockQcFlag is computed as<br>\$numSamplesWarnFlag x 4\$<br>+ \$madPlateCtrlFlag x 16\$ +<br>\$medianZScoreNegCtrlFlag x 32\$ +<br>\$medianZScorePlateCtrlFlag x 64\$<br>where each individual flag is set to 1 if<br>the corresponding criteria flags, and 0<br>otherwise. |
| NumSamplesWarn        | block-<br>plate | int    | 5           | The sum of low counts sample warnings<br>and manual QC warnings for the block<br>and plate.<br>Displayed in view 'Quality control' in Olink<br>MyData and Olink NPX Explore                                                                                                    |
| MedianZScoreNegCtrl   | block-<br>plate | double | 2.122345    | The numeric value of Median Z-score<br>Negative control.<br>Displayed in view 'Quality control' in Olink<br>MyData and Olink NPX Explore                                                                                                    |
| MedianZScorePlateCtrl | block-<br>plate | double | -0.17504    | The numeric value of Median Z-score<br>Plate control.<br>Displayed in view 'Quality control' in Olink<br>MyData and Olink NPX Explore                                                                                                    |
| MadPlateCtrl          | block-<br>plate | double | 0.52877     | The numeric value of MAD Zscore Plate<br>control.<br>Displayed in view 'Quality control' in Olink<br>MyData and Olink NPX Explore                                                                                                    |

| Name              | Scope            | Туре   | Example  | Comment                                                                                                    |
|-------------------|------------------|--------|----------|----------------------------------------------------------------------------------------------------|
| SampleBlockQcWarn | block-<br>sample | int    | 0        | An integer representation of the sample-<br>block QC warnings presented as text in<br>NPX file and Extended NPX file in column<br><b>QC_Warning.</b><br>Possible values are 0: PASS, 8: WARN<br>(due to low counts), 16: MANUAL_WARN<br>(set via Olink MyData or Olink NPX<br>Explore).                                                             |
| Olinkld           | assay            | string | OID20790 | Olink assay identifier.                                                                                                    |
| Assay             | assay            | string | SESTD1   | Assay name displayed in Olink MyData and Olink NPX Explore.                                                                                                    |
| AssayCategory     | assay            | int    | 0        | 0: regular assay with results exported in<br>NPX file and Extended NPX file<br>1: assay did not meet Olink's batch release<br>quality control criteria in current lot and<br>is therefore excluded from analysis and<br>listed in NPX file as EXCLUDED<br>2, 3, 4: data point does not represent<br>assay that is part of Olink Explore<br>product. |
| Uniprot           | assay            | string | Q86VW0   | Uniprot ID.                                                                                                    |
| NegCtrlZScore     | assay-<br>plate  | double | 2.253177 | Z-score value for negative control.<br>Displayed in view 'Control strip' and<br>is input to median calculation for the<br>Quality control' view in Olink MyData and<br>Olink NPX Explore                                                                                                    |
| PlateCtrlZScore   | assay-<br>plate  | double | -0.91364 | Z-score value for plate control.<br>Displayed in view 'Control strip' and<br>is input to median calculation for the<br>'Quality control' view in Olink MyData<br>and Olink NPX Explore                                                                                                    |
| LodPcNorm         | assay-<br>plate  | double | 2.074716 | Limit of detection for assay on plate<br>displayed in column <b>LOD</b> of NPX file<br>and Extended NPX file if plate control<br>normalization has been chosen.                                                                                                    |
| LodIntNorm        | assay-<br>plate  | double | 0.850304 | Limit of detection for assay on plate<br>displayed in column <b>LOD</b> of NPX file<br>and Extended NPX file if intensity<br>normalization has been chosen.                                                                                                    |
| IntraCvPcNorm     | assay-<br>plate  | double | 0.101    | Intra-plate CV for assay based on<br>CONTROL samples when plate control<br>normalization has been chosen<br>Displayed in Extended NPX file in column<br>IntraCV if normalization is Plate control.                                                                                                    |

| Name           | Scope             | Туре   | Example  | Comment                                                                                                    |
|----------------|-------------------|--------|----------|----------------------------------------------------------------------------------------------------|
| IntraCvIntNorm | assay-<br>plate   | double | 0.101    | Intra-plate CV for assay based on<br>CONTROL samples when intensity<br>normalization has been chosen<br>Displayed in Extended NPX file in column<br>IntraCV if normalization is Intensity.                       |
| InterCvPcNorm  | assay-<br>project | double | 0.201    | Project CV for assay based on CONTROL<br>samples when plate control normalization<br>has been chosen.<br>Displayed in Extended NPX file in column<br><b>InterCV</b> if normalization is Plate control.           |
| InterCvIntNorm | assay-<br>project | double | 0.201    | Project CV for assay based on CONTROL<br>samples when intensity normalization has<br>been chosen.<br>Displayed in Extended NPX file in column<br><b>InterCV</b> if normalization is Intensity.                   |
| MissingFreq    | assay-<br>project | double | 0.943182 | Missing frequency presented in NPX<br>and Extended NPX file in column<br><b>MissingFreq.</b>                                                                                                    |
| AssayQcWarn    | assay-<br>plate   | int    | 0        | An integer representation of the assay<br>warning presented in NPX and Extended<br>NPX file in column <b>Assay_Warning</b> .<br>Possible values are 0: PASS, 1: WARN.                                            |
| NPXPcNorm      | data<br>point     | double | 1.735509 | NPX value displayed in <b>NPX</b> column of<br>NPX file and Extended NPX file if plate<br>control normalization has been chosen.                                                                                 |
| NPXIntNorm     | data<br>point     | double | 0.511097 | NPX value displayed in <b>NPX</b> column<br>of NPX file and Extended NPX file if<br>intensity normalization has been chosen.<br>NB: assays with bimodal distribution will<br>always be plate control normalized. |
| ExtNPX         | data<br>point     | double | -1.94701 | Intermediate value between count and<br>NPX: log2 of the ratio between data<br>point Count value and the count for the<br>Extension Control assay for the same<br>sample.                                        |
| Counts         | data<br>point     | int    | 2641     | Counts from pre-processing generated<br>counts file, data points for category 1<br>assays (excluded assays) are reported as<br>0.                                                                                |

## 4. Revision history

| Version  | Date       | Description                                            |
|----------|------------|--------------------------------------------------------|
| 1.3.0    | 2024-03-07 | 1.2, 2, and 2.1 requirement updated to .Net 8 runtime. |
| 1.1      | 2023-06-19 | Appendix table updated for Counts                      |
| 1.0      | 2023-04-12 | MasterPlate removed                                    |
| 1.0 Beta | 2023-03-14 | New                                                    |

## www.olink.com

© 2024 Olink Proteomics AB.

Olink products and services are For Research Use Only and not for Use in Diagnostic Procedures. All information in this document is subject to change without notice. This document is not intended to convey any warranties, representations and/or recommendations of any kind, unless such warranties, representations and/or recommendations are explicitly stated.

Olink assumes no liability arising from a prospective reader's actions based on this document.

OLINK, NPX, PEA, PROXIMITY EXTENSION, INSIGHT and the Olink logotype are trademarks registered, or pending registration, by Olink Proteomics AB. All third-party trademarks are the property of their respective owners.

Olink products and assay methods are covered by several patents and patent applications <u>https://www.olink.com/patents/</u>

1329, 1.3.0, 2024-03-07